# 一、網路選填登記志願(1/2)

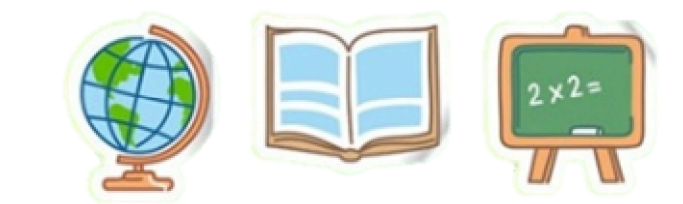

- ▶109年5月25日(一)10:00起至109年6月2日(二)17:00止 提供網路選填登記志願系統練習版,供免試生事先熟悉操作介面流程或試填志願 順序。
- ▶本委員會將於網路選填登記志願期間,於本委員會網站置放「網路選填登記志願 系統操作手冊」供免試生下載參考使用。
- ▶本招生一律採網路選填登記志願,並於109年6月4日(四)10:00起至109年6月9日 (二)17:00止開放網路選填登記志願系統。
- ▶本招生為全國一區,免試生可就招生學校各科(組)選填登記志願,最多以30個 為限。
- ▶免試生於網路選填登記志願規定期間內,至本委員會網站網路選填登記志願系統, 輸入「身分證統一編號(居留證號或入出境許可證統一證號)」、「出生年月日」 及自行設定之「通行碼」後,即可登入系統進行選填登記志願。

# 一、網路選填登記志願(2/2)

- ▶同一時間同一帳號僅允許一人上網選填登記志願。
- ▶超過20分鐘未有操作動作者,系統將會自動登出。
- ▶免試生必須看到「您已完成網路選填登記志願」之 訊息並產生「志願表」才算完成網路選填登記志願<sup>·</sup>
- ▶免試生於網路選填登記志願前,若欲登入本委員會 各項系統(如資格審查系統、個人成績查詢系統), 即可登入查詢使用。

免試生在家長(監護人)陪同下,於規定時間內共同完成網路選填登記志願並確定送出。

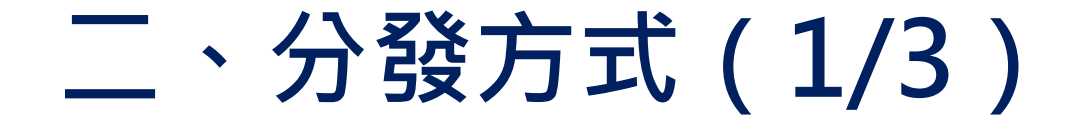

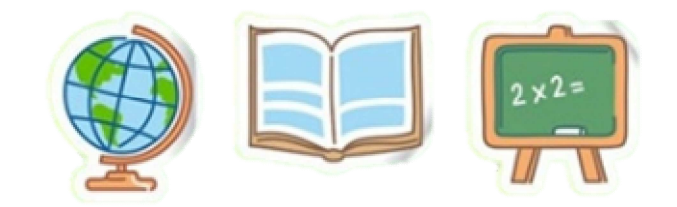

依照免試生分發順位之順序,再按免試生選填登記之志願序進行統一分發。

- ■一般生:各校一般生科(組)名額,依一般生分發順位之順序錄取至額 滿為止;惟大陸長期探親子女為依選填之志願順序,達該科(組)一般 生之最低錄取標準者,依其分發順位順序僅限於該科組之「大陸長期探 親子女」招生名額下分發。
- 特種身分生:依選填之校科(組)之志願順序,先以一般生身分與其他 一般生依一般生分發順位之順序,分發於該校科(組)之一般生名額, 至額滿為止;未以一般生身分獲分發錄取者,但若該校科(組)有該類 特種身分生外加名額,再以特種生身分及依其特種身分生分發順位之順 序,分發於該類特種身分生之外加名額,至額滿為止。

# 二、分發方式(2/3)

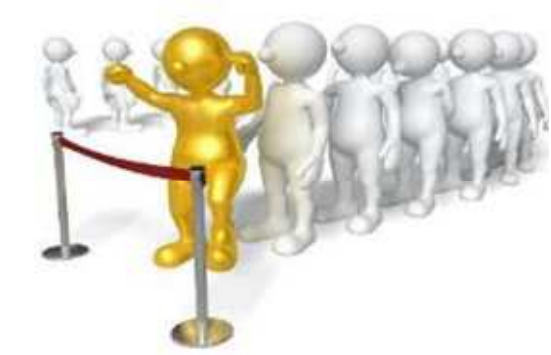

當分發順位相同時且招生名額不足分配時,以下列方式增額錄取:

 ✓ 增額人數以不超過該校科(組)招生名額之5%為原則;惟如增額人 數逾該校科(組)之招生名額5%,增額部分依免試生選填之志願序
 ,於招生名額5%以內依序錄取。
 ✓ 如經上述適當之處理後仍有超額情形,以增加名額錄取。

✓增額錄取之名額,報請教育部核准。

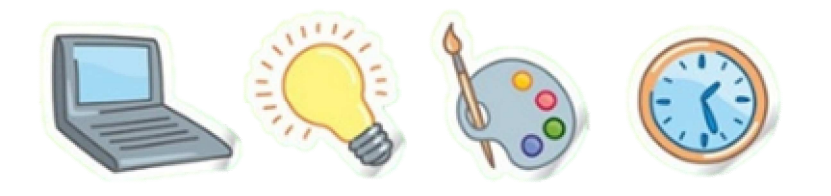

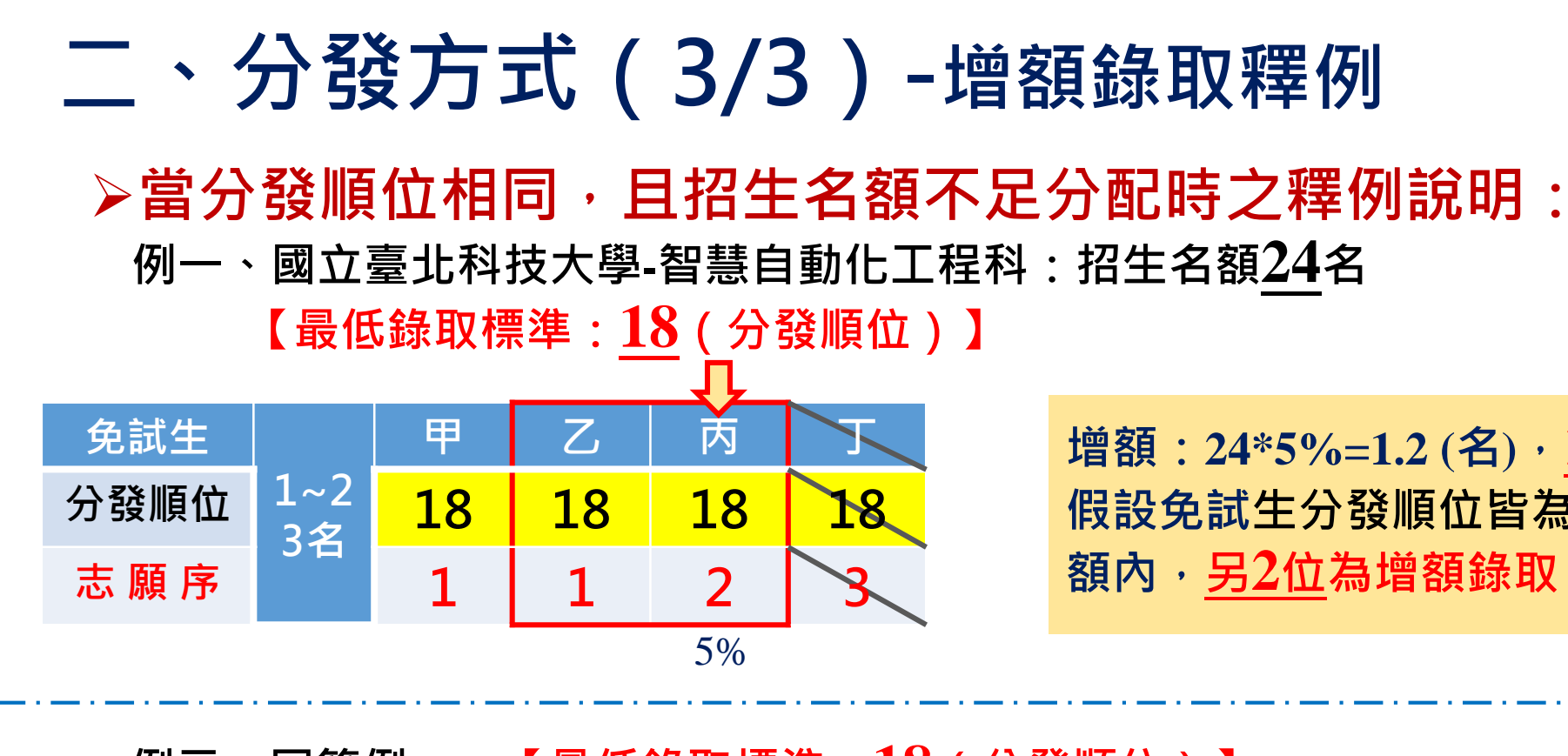

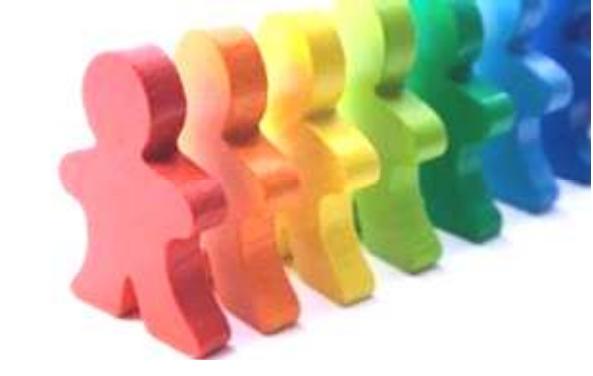

增額:24\*5%=1.2(名),<u>1.2</u>名無條件進位為增額<u>2</u>名, 假設免試生分發順位皆為第18者有<u>4位,1位</u>為招生名 額內,<u>另2位</u>為增額錄取,故增額錄取2名。

例二、同範例一,【最低錄取標準:18(分發順位)】 免試生 甲 内 辰 增額條件同上,假設免試生分發順位皆為第18者有5 1~2 分發順位 18 18 18 18 18 位·1位為招生名額內·<u>另3位</u>為增額錄取;雖增額錄 3名 取超過5%,但因均為同一志願序,故皆為增額錄取。 志願序 1 1 1

5%

#### 三、免試生查詢系統-系統登入

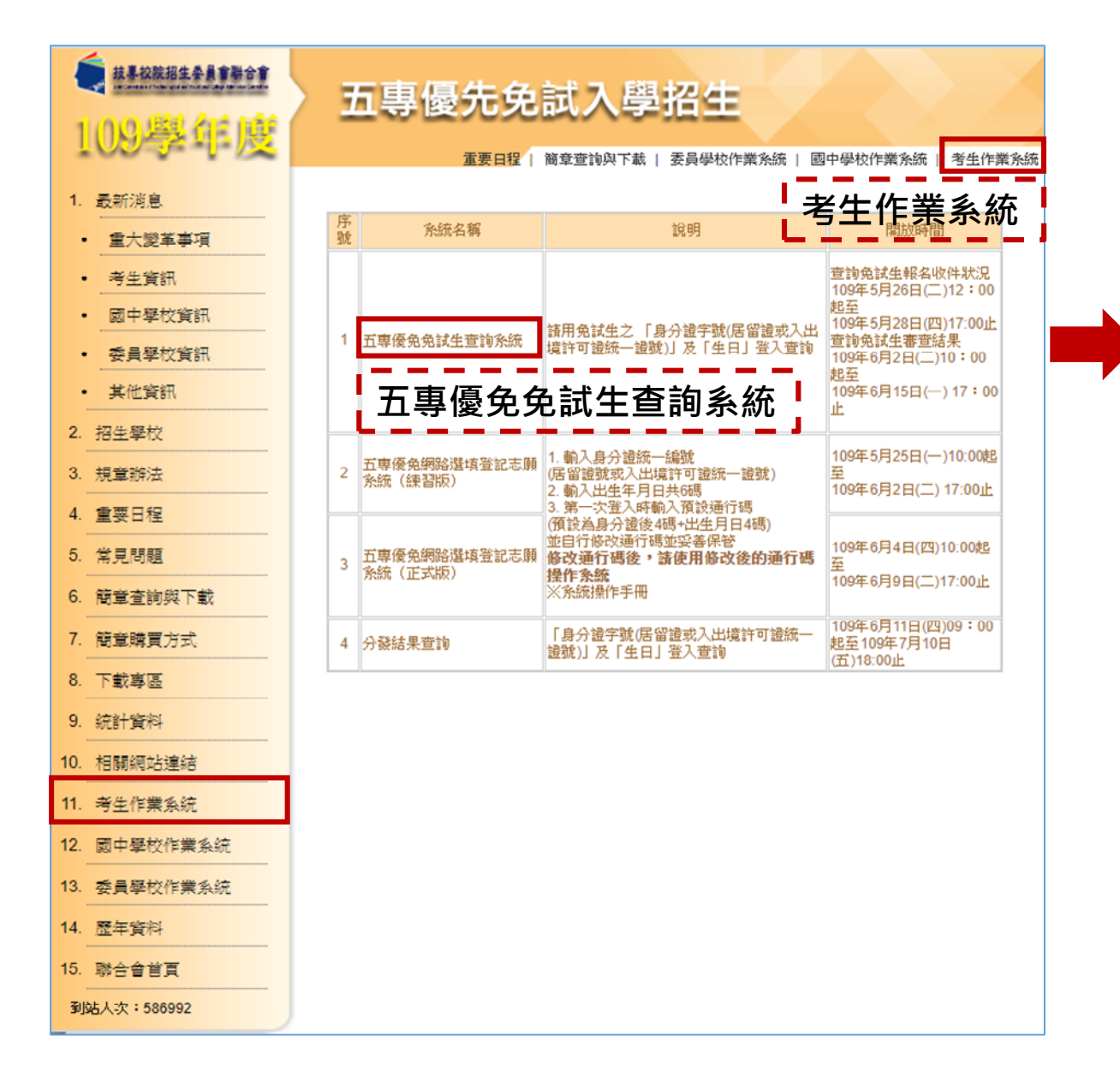

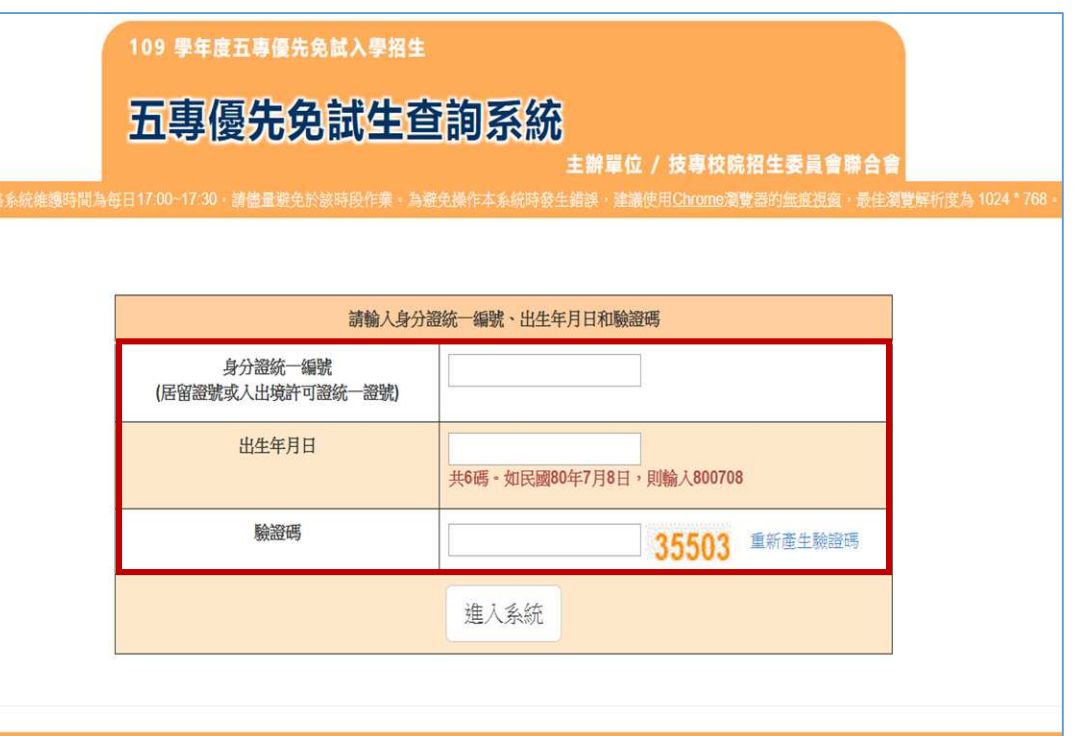

:專校院招生委員會聯合會 10608臺北市大安區忠孝東路三段1號(國立臺北科技大學億光大樓5樓) TEL:02-2772-5333 FAX:02-2773-1655 E-mail:u\_5@ntut.edu.tw

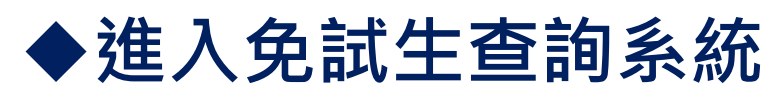

 1.輸入身分證字號 (居留證號或入出境許可證統一證號)
 2.輸入出生年月日(共6碼)
 3.輸入驗證碼

#### 三、免試生查詢系統-成績查詢

#### ◆109.6.2(二) 10:00 查詢免試生成績(不含會考成績及志願序積分)

#### ◆審查狀態通過之免試生,可查詢成績 且可列印出含會考及不含會考之成績單

|                |       |          |      | 超額                | 比序約          | 8積5      | ć       |                 |    |         |     |      |         |    |
|----------------|-------|----------|------|-------------------|--------------|----------|---------|-----------------|----|---------|-----|------|---------|----|
|                |       |          |      | 審                 | 查狀態:審查       | 的通過      |         |                 |    |         |     |      |         |    |
| 試生             | 身分    | 發統一編號    |      |                   | 100          | 報名身      | }分別     | 原住              | 民  | 優待加     | 分比例 | 10 % |         |    |
| 積分項目           | 目     | 弱夠       | 均衡   | 影譜                | 28時 英語 数學 自然 | 自然       | 社會<br>- | /#1F<br>消驗<br>- | 超朝 |         |     |      |         |    |
| 積分項目           | 限賽    | 服務<br>學習 | 技藝   | 找藝 弱勢<br>優良 身分    | 弱勢<br>身分     | 弱勢<br>身分 | 均衡      | 影語              | 英語 | 教界<br>- | 自然  | 社會   | 進動<br>一 | 相對 |
| 一般生<br>分項目積分   | 6.00  | 9.25     | 優良   |                   |              |          | 身分      | 學習              | -  | -       |     | ÷.   | 15      | -  |
| 诗糠身分生<br>分項目積分 | 6.60  | 10.18    |      |                   |              | -        |         | - 23            | 20 | ÷.      | -   |      |         |    |
| 一般生<br>15個白線公  | :10   | 5.00     | 3.00 | 3.00 1.50 21.00 - |              |          |         | 40.50           |    |         |     |      |         |    |
| 工行机 凸 () 展 / 2 | 1 233 | 8.50     | 3.30 | 1.65 23.10 -      |              |          |         | 44.55           |    |         |     |      |         |    |

| 積分項目           | 多元學習表現 |          |                  |          |          |                      |                 |                |              |               |                        |                 |
|----------------|--------|----------|------------------|----------|----------|----------------------|-----------------|----------------|--------------|---------------|------------------------|-----------------|
|                | 親養     | 服務<br>學習 | 技藝 弱/<br>- 優良 身/ | 弱勢<br>身分 | 均衡<br>學習 | 國語<br>A+<br>6<br>6.6 | F 英語<br>8+<br>3 | 目 数平<br>8<br>2 | 自然<br>A<br>5 | 社會<br>B+<br>3 | 寫作<br>測驗<br>4級分<br>0.6 | 超額<br>比序<br>總積分 |
|                |        |          |                  |          |          |                      |                 |                |              |               |                        |                 |
| 特種身分生<br>分項目積分 | 6.60   | 10.18    |                  |          |          |                      |                 |                |              |               |                        |                 |
| 一般生<br>主項目積分   | 15.00  |          |                  | 3.00     | 1.50     |                      | 21.00           | 19.6           |              |               |                        |                 |
| 特種身分生<br>主項目積分 | 3      | 3.30     | 1.65             | 23.10    |          | 21.56                |                 |                |              |               |                        |                 |

注意事項:上述成績均不含志願序積分;確定的分發單位須依免試生彊填志願結果,取得志願序積分後,再重新排定各志願科 順位、才是確定的分發順位。

※ 109 學年度五專優先免試人學超額比序總積分及級距表,請至「+±pm」查詢

#### ◆審查狀態不通過之免試生,不產出成績單 查詢系統顯示不通過之原因

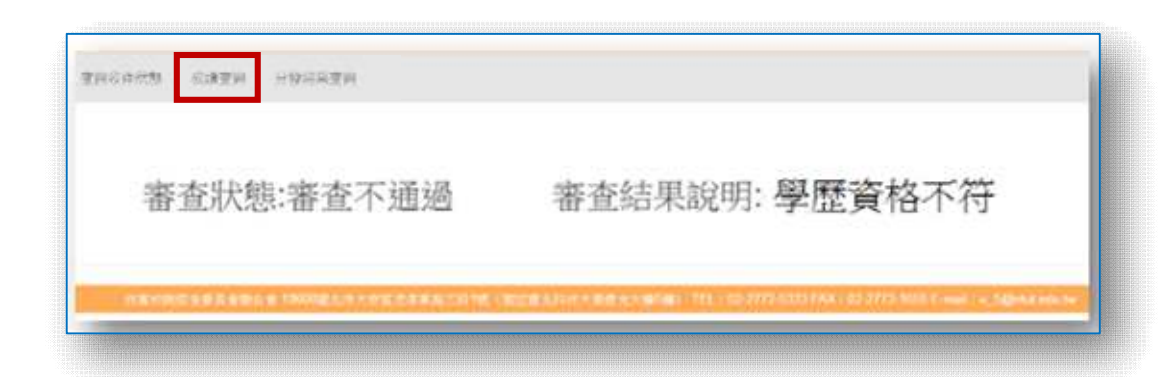

#### ◆ ◆109.6.5(五)15:00起 查詢免試生成績(含會考成績,不含志願序積分)

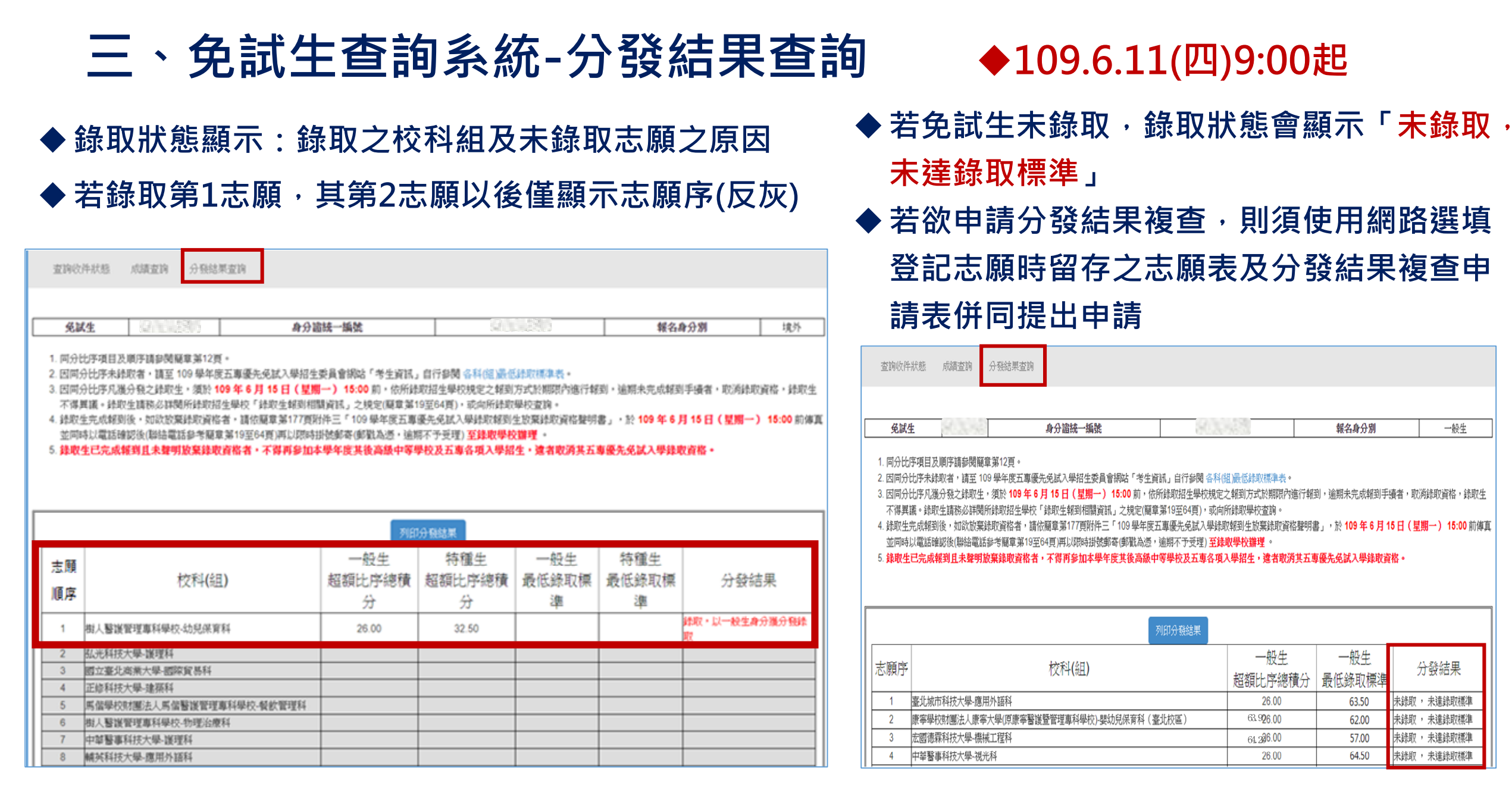

一般生

分發結果

未錄取 , 未達錄取標準

, 未達錄取標準

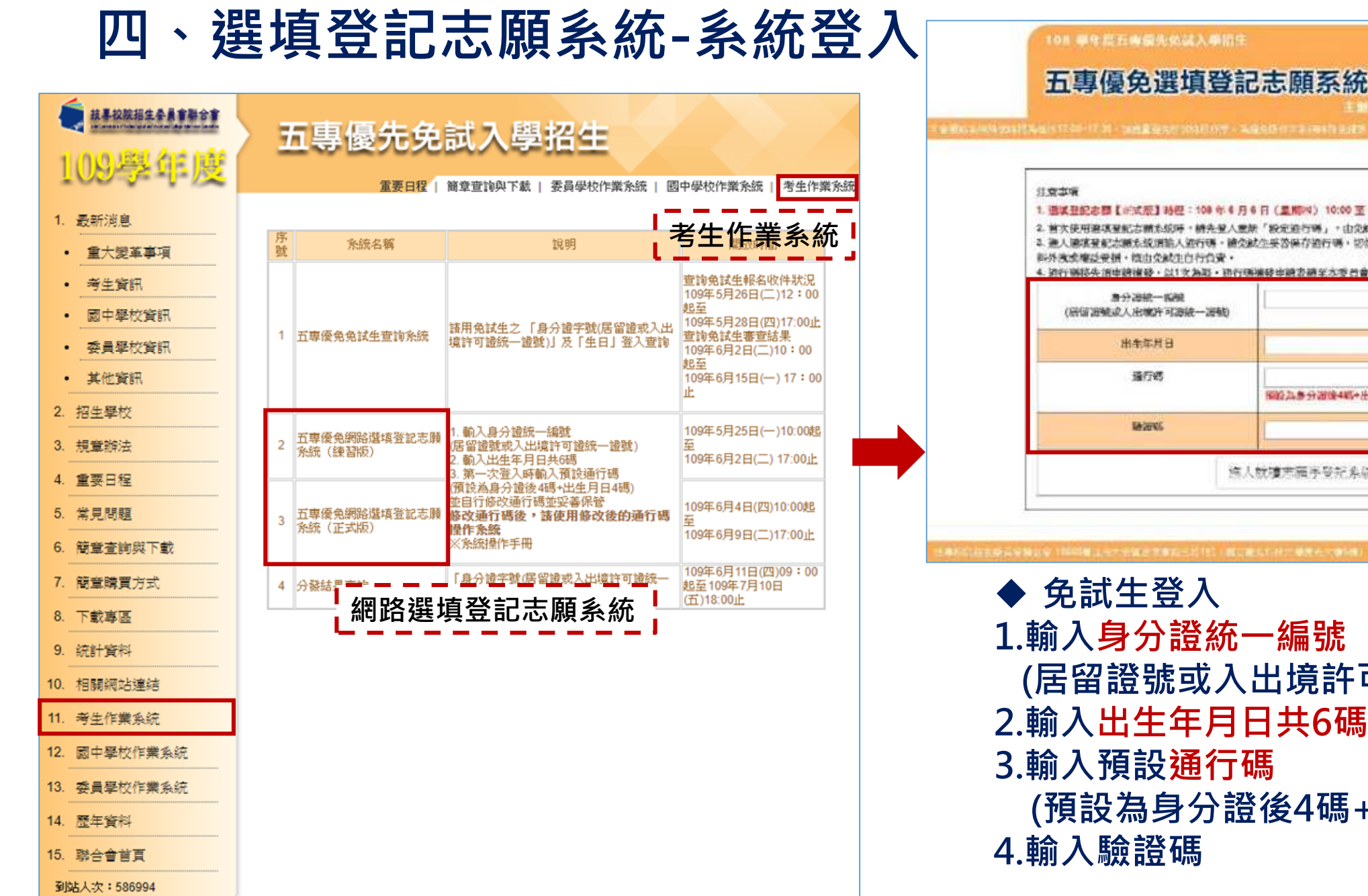

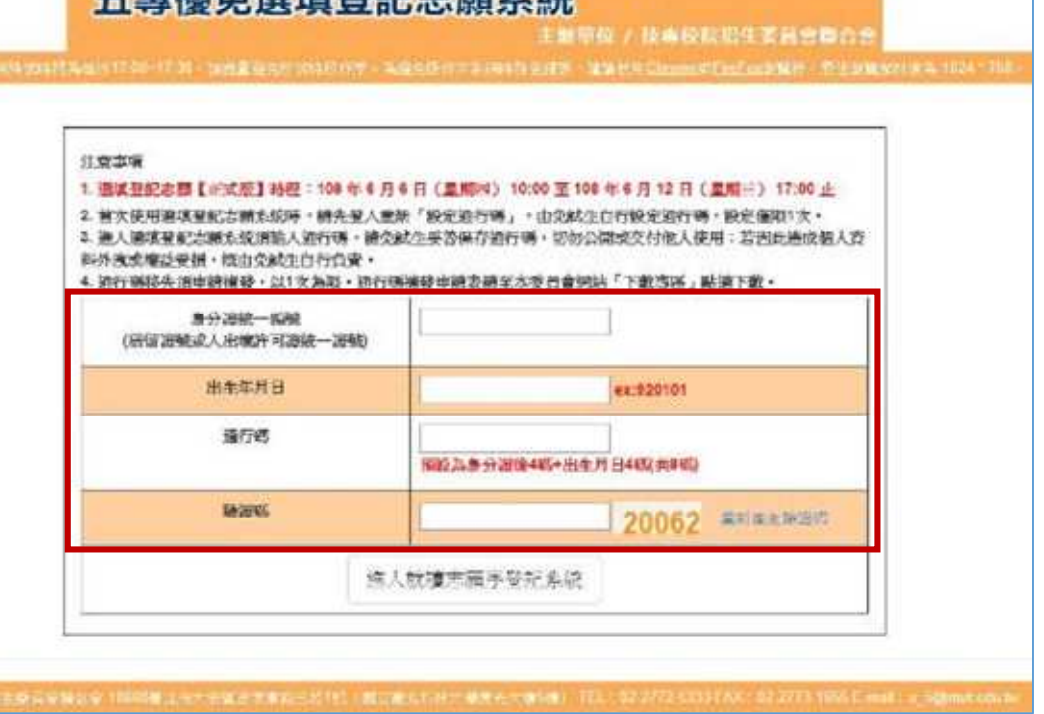

1. 輸入身分證統一編號 (居留證號或入出境許可證統一證號) 2. 輸入出生年月日共6碼 3.輸入預設通行碼 (預設為身分證後4碼+出生月日4碼)

#### 四、選填登記志願系統-設定新通行碼

#### 109 學年度五專優先免試入學招生

#### 五專優免選填登記志願系統

主辦單位 / 技專校院招生委員會聯合會

<會網路系統維護時間為每日17:00~17:30,請儘量避免於該時段作業。為避免操作本系統時發生錯誤,建議使用<u>Chrome或FireFox瀏覽器,最佳瀏覽解析度為</u>1024\*768

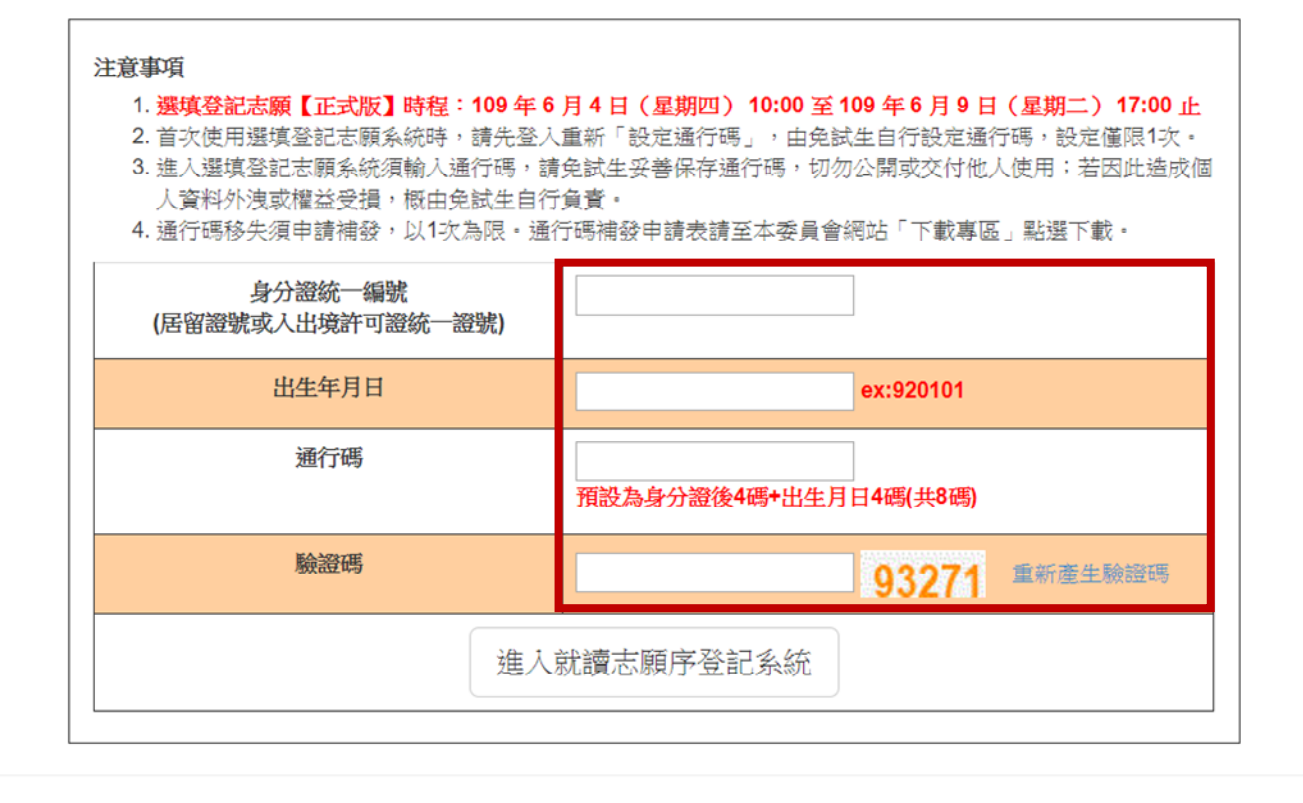

 免試生首次上網選填登記志願時,須自行設定通行碼,設定完後請儲存或列印通行碼設定表並妥善保存。通行碼切勿提供給他人使用,如果因此造成個人資料外洩或權益受損,概由免試生自行負責。

技專校院招生委員會聯合會 10608臺北市大安區忠孝東路三段1號(國立臺北科技大學億光大樓5樓) TEL:02-2772-5333 FAX:02-2773-1655 E-mail:u\_5@ntut.edu.tv

## 四、選填登記志願系統-列印儲存設定通行碼

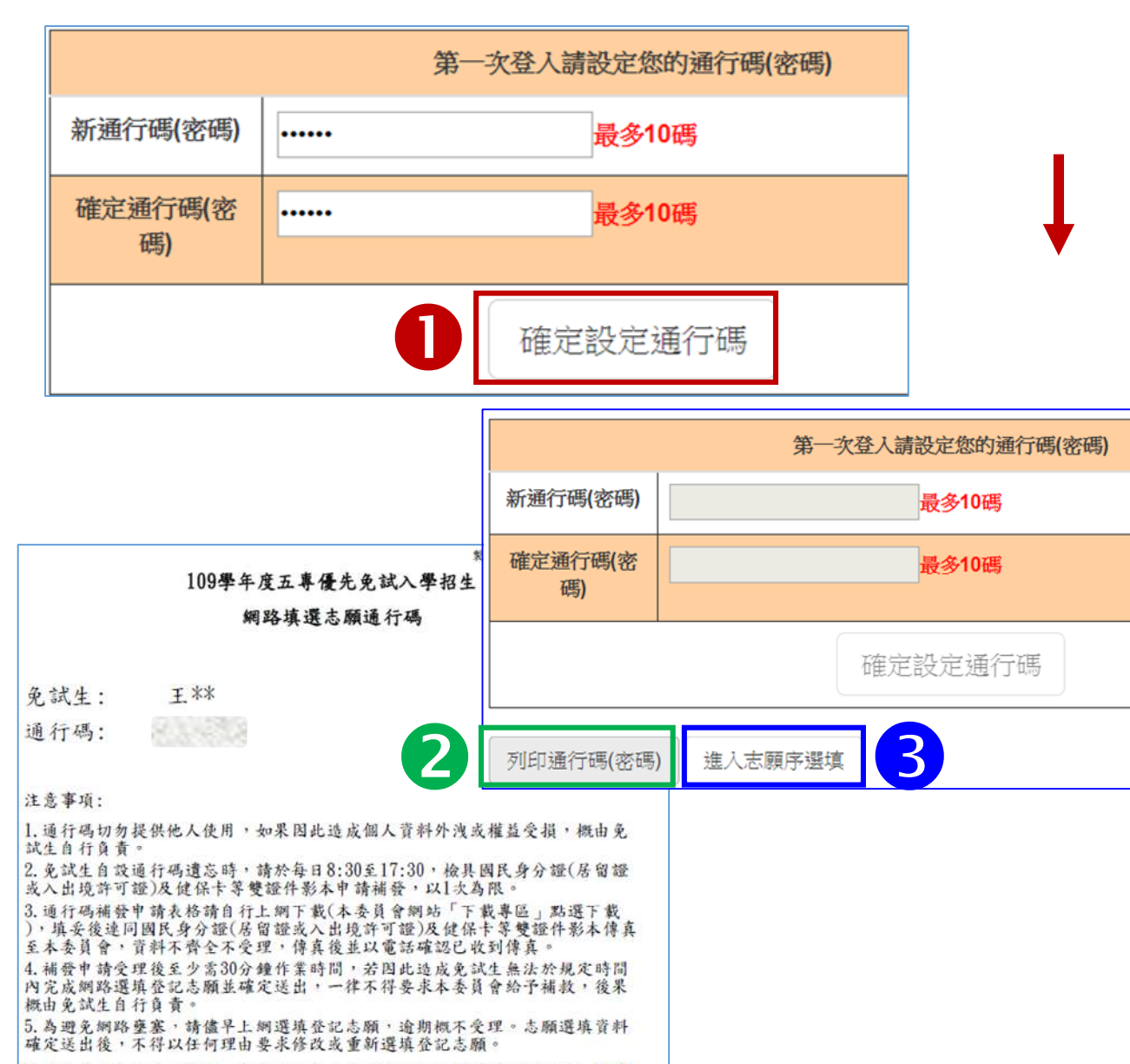

6.使用系統上有任何疑問,請洽詢本委員會【電話(02)2772-5333轉222、210】

- ◆ 免試生自行設定通行碼確定後,請儲
   存或列印通行碼設定表並妥善保存。
- ◆ 免試生自設通行碼遺忘時,請於每日
   8:30至17:30,檢具國民身分證、
   居留證或入出境許可證影本申請補發,
   以1次為限。
  - 通行碼補發申請表請至本委員會網站 「下載專區」下載,填妥後連同國民 身分證(居留證或入出境許可證)影本 傳真(02-2773-8881)至本委員會, 傳真後並以電話(02-2772-5333)確 認已收到傳真。

## 四、選填登記志願系統-選填志願及順序 (1/6)

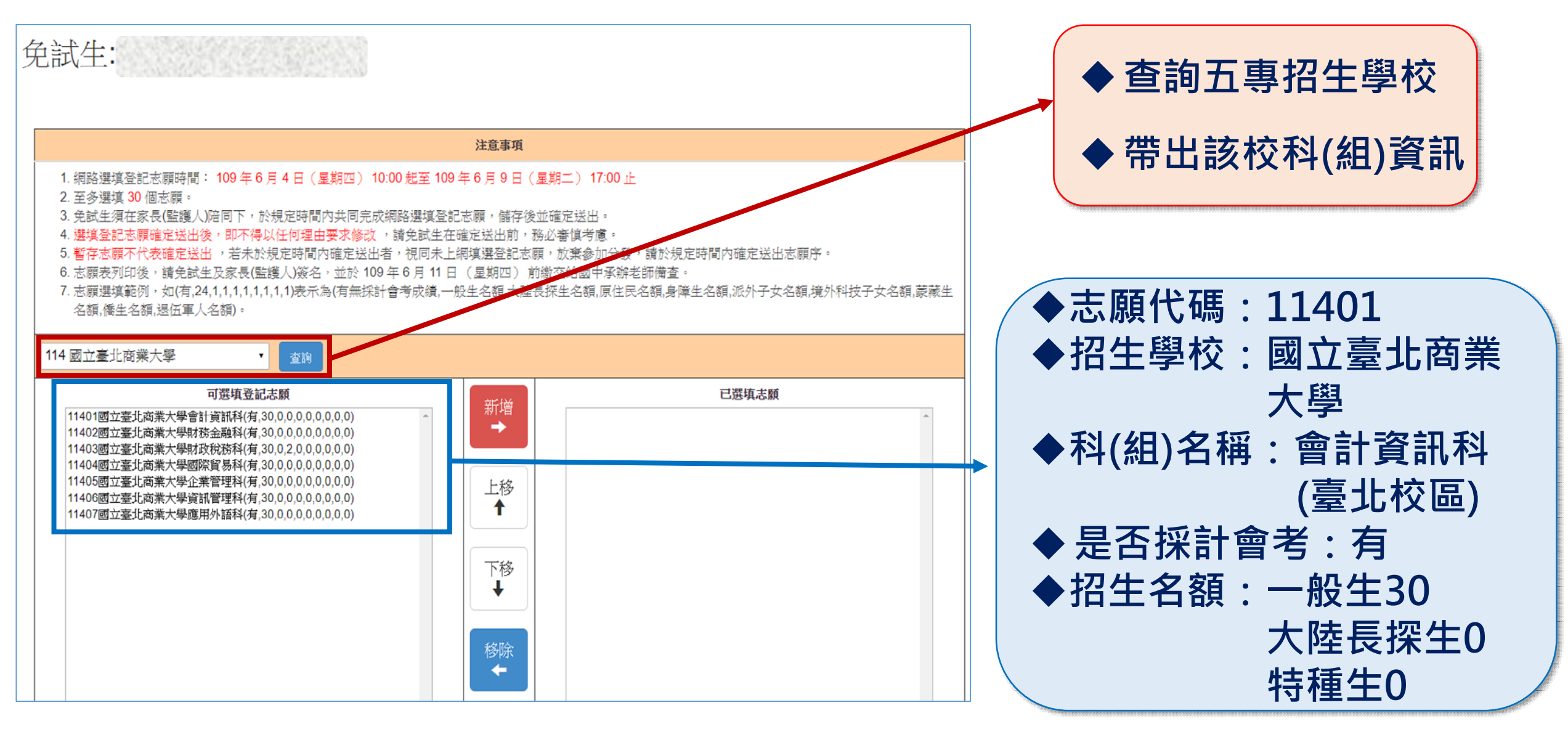

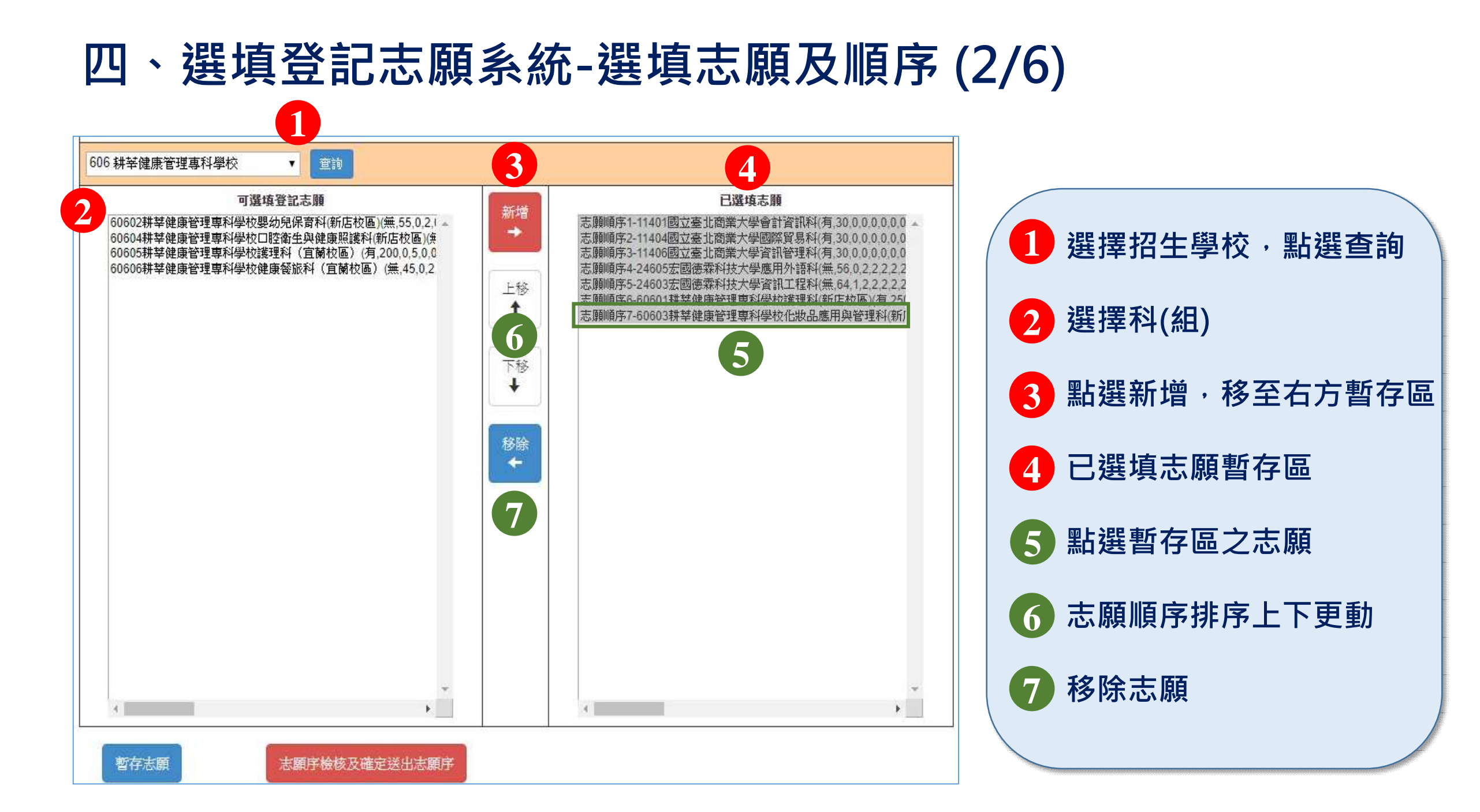

## 四、選填登記志願系統-選填志願及順序 (3/6)

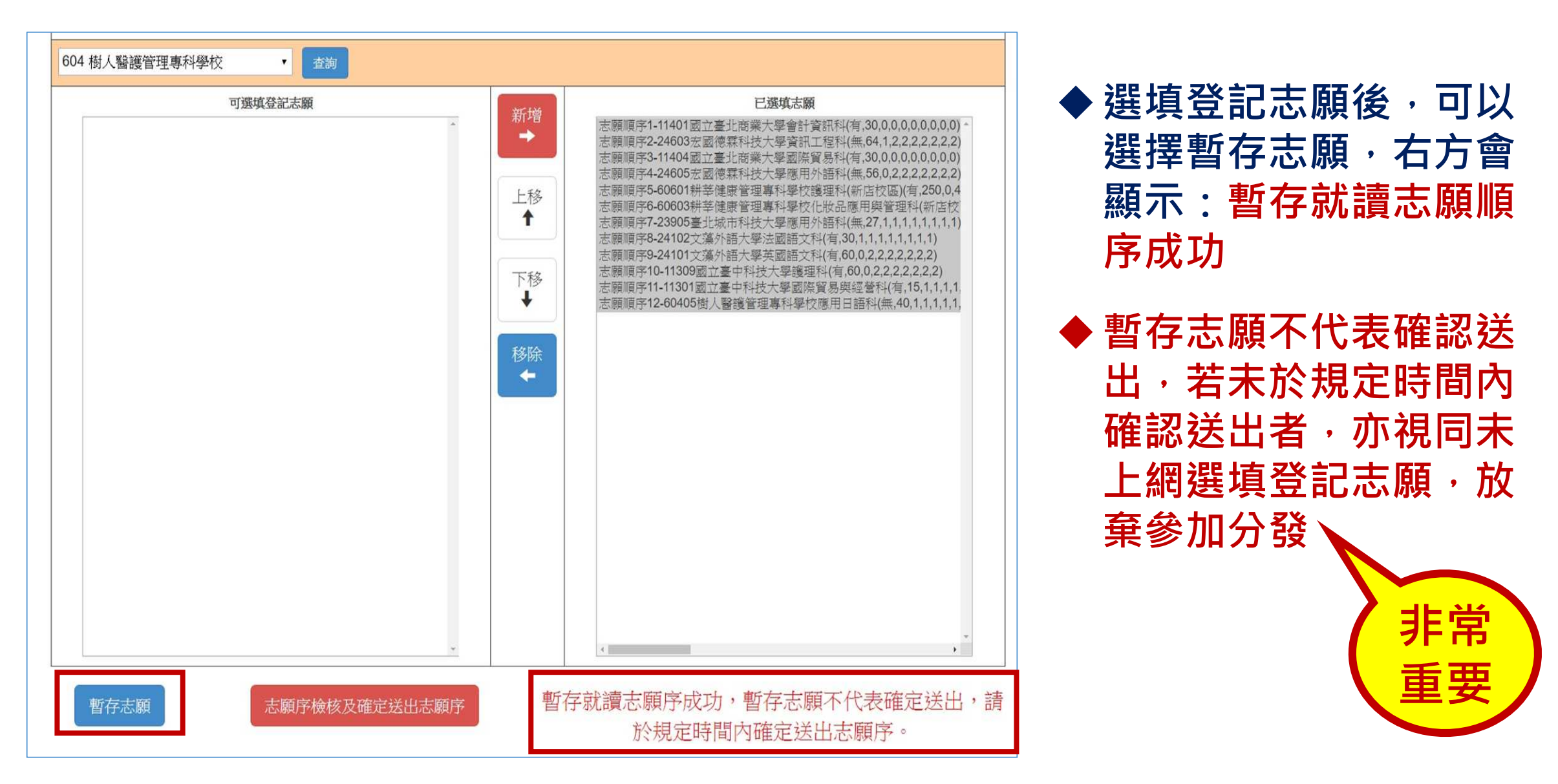

# 四、選填登記志願系統-選填志願及順序 (4/6)

| 注意事項                                                                                                    | 志願順序                                                                                                    | 10                                                                                                    | 印表日期:202<br>印表日期:202                                                                                                    | 0/6/8 下午 02:48:49                                               |
|----------------------------------------------------------------------------------------------------|----------------------------------------------------------------------------------------------------|----------------------------------------------------------------------------------------------------|----------------------------------------------------------------------------------------------------|-----------------------------------------------------------------|
| <ol> <li>網路選填登記志願時間:109年6月4日(星期四)10:00 起至109年6月9日(星<br/>第二)17:00止</li> <li>至多選填30個志願。</li> <li>免試生須在家長暨護人)陪同下,於規定時間內共同完成網路選填登記志願,儲存後並<br/>確定送出。</li> </ol> | 志願順序1-11401國立臺北商業大學會計資訊科(有,30,0,0,0,0,0,0,0,0)<br>志願順序2-24603宏國德森科技大學資訊工程科(無,64,1,2,2,2,2,2,2)<br>志願順序3-11404國立臺北商業大學國際貿易科(有,30,0,0,0,0,0,0,0)<br>志願順序4-24605宏國德森科技大學應用外語科(無,56,0,2,2,2,2,2,2)<br>志願順序5-60601耕辛健康管理專科學校鑽理科(新店校區)(有,250,0,4,0,0,0,0,0) | 就讀國中:私立<br>免試生姓名:                                                                                          | 为学中度工导像元光码八字招生机镇心願为(皆什做核用<br>提醒您尚未完成網路選填登記志願!<br>之淡江高中<br>許生 身分證統一編號(居留證號/入出境,可證號)                                                         | 2<br>: A173774830                                               |
| <ol> <li>2. 選其登記志課確定送出後,即不得以任何理由要求修改,請免試生在確定送出前,務<br/>必者慎考慮。</li> <li>5. 暫存志難不代表確定送出,若未於規定時間內確定送出者,視同未上網填選登記志</li> </ol>                                   | 志願順序6-60603耕辛健康管理專科學校化做品應用與管理科(新店校區)<br>(無,50,0,2,0,0,0,0,0)<br>志爾順序7-23905臺北坡市科技大學應用外語科(無,27,1,1,1,1,1,1,1,1)                                                                                                    | 志願順序                                                                                                    | 學校名稱、系科(組)學程名稱                                                                                                    |                                                                 |
| 願,放棄參加分發,請於規定時間內確定送出志願序。<br>6. 志願表列印後,請免試生及家長(監護人)簽名,並於109年6月11日(星期四)前                                                                                     | 志願順序8-24102文藻外語大學法國語文科(有,30,1,1,1,1,1,1,1,1,1)<br>志願順序9-24101文藻外語大學英國語文科(有,60,0,2,2,2,2,2,2,2)<br>志願順序10-11309國立臺中科技大學護理科(有,60,0,2,2,2,2,2,2,2)<br>志願順序11-11301國立臺中科技大學國際貿易與經營科(有,15,1,1,1,1,1,1,1)                                                   | 1                                                                                                    | 國立臺北商業大學-會計資訊科                                                                                                    | 日田田                                                             |
| 鐵交給國中承辦老師備查。<br>                                                                                                    |                                                                                                    | 2                                                                                                    | 宏國德霖科技大學-資訊工程科                                                                                                    | 正旧生                                                             |
| 列印暫存志願                                                                                                    | 志願順序12-60405樹人醫護管理專科學校應用日語科(無.40,1,1,1,1,1,1,1,1)                                                                                                    | 3                                                                                                    | 國立臺北商業大學-國際貿易科                                                                                                    |                                                                 |
| (僅供檢核列印用,提醒您尚未完成網路選賞登記志願確定送出,請進行下一步,輸入以下驗<br>證管料)                                                                                                    |                                                                                                    | 4                                                                                                    | 宏國德森科技大學-應用外語科                                                                                                    | 24605                                                           |
| 請輸入以下驗證資料                                                                                                    |                                                                                                    | 5                                                                                                    | 耕莘健康管理專科學校-護理科(新店校區)                                                                                                    | 60601                                                           |
| 請確定您的志願序,確定無誤後請再次輸入帳號密碼確定送出,請, 全定送出後即不得<br>修改。                                                                                                    |                                                                                                    | 6                                                                                                    | 山為暫存檢核用 · 請檢                                                                                                    | 核                                                               |
|                                                                                                    | 2送出志願前・                                                                                                    | 8                                                                                                    | 確認志願順序                                                                                                    | 2                                                               |
| 町點選「列日                                                                                                    | 「暫存志願」鈕・                                                                                                    | 9                                                                                                    | 文藻外語大學-英國語文科                                                                                                    | 24101                                                           |
|                                                                                                    |                                                                                                    | 10                                                                                                    | 國立臺中科技大學-護理科                                                                                                    | 11309                                                           |
| ₩₩₩₩₩₩₩₩₩₩₩₩₩₩₩₩₩₩₩₩₩₩₩₩₩₩₩₩₩₩₩₩₩₩₩₩₩₩                                                                                                    | 見順序 /                                                                                                    | 11                                                                                                    | 國立臺中科技大學-國際貿易與經營科                                                                                                    | 11301                                                           |
| 72018                                                                                                    |                                                                                                    | 12                                                                                                    | 樹人醫護管理專科學校-應用日語科                                                                                                    | 60405                                                           |
| 確定送出                                                                                                    |                                                                                                    | 注意事項:<br>1. 本表為免訪<br>,提醒:長約<br>2. 請免選該<br>協定<br>協定<br>(注)<br>(注)<br>(注)<br>(注)<br>(注)<br>(注)<br>(注)<br>(注) | 代生選填登記志願【暫存檢核】,暫存志願不代表確定送出,此為【非<br>6未完成網路選填登記志願!<br>2家長(監護人)檢核確認志願序,且務必於109 年 6 月 9 日 (星期二<br>2志願系統」點選【確定送出】,志願確定送出後,即不得以任何理由<br>7,務必需情者言。 | <ul> <li>正式志願表】</li> <li>-) 17:00前至</li> <li>+要求修改,請</li> </ul> |

## 四、選填登記志願系統-選填志願及順序 (5/6)

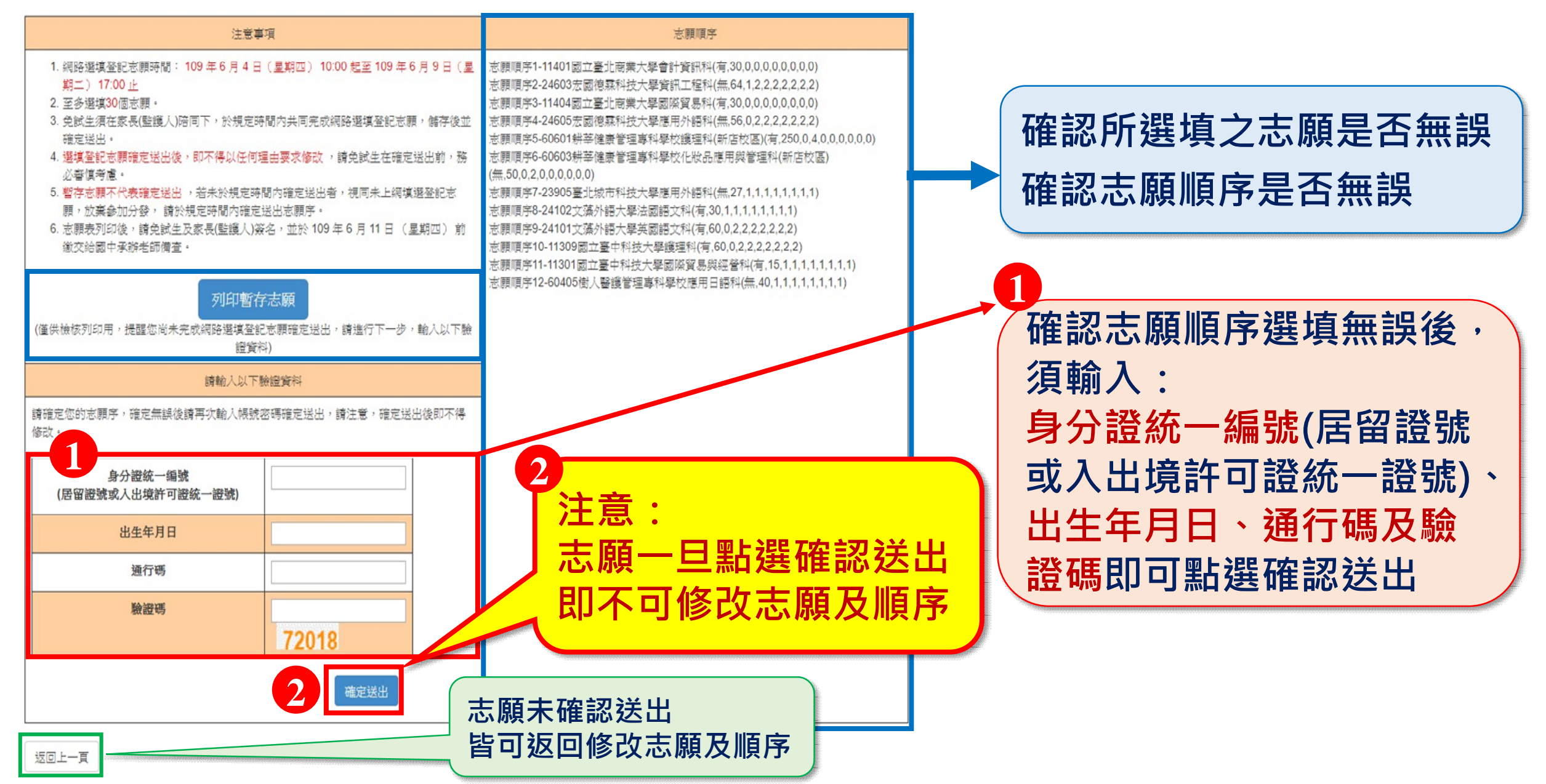

## 四、選填登記志願系統-選填志願及順序 (6/6)

| 109 學年度五專優先免試入學招生<br>五專優免選填登記志願系統<br>主辦單位 / 技專校院招生委員會聯合會<br>本會網路系統結鎖時間為每日17:00-17:30 / 請儘量確全於試時段作業。為產色操作本系統研發生補證,讓讓使用 <u>Chrome來EneFox</u> 溯職者,最佳謝覽解析废為 1024*768 登出 | PREM: 2020/6/8 TA 02:59:3<br>109學年度五專優先免試入學招生就讀志願表<br>就讀國中:<br>免試生姓名: 身分證統一編號(居留證號/入出境許可證號):                                                                                                    |  |  |  |  |
|----------------------------------------------------------------------------------------------------|----------------------------------------------------------------------------------------------------|--|--|--|--|
| 您已完成網路選填登記志願,志願表列印後請免試生及家長(監護人)簽名,並於<br>109 年 6 月 11 日 (星期四)前繳交給國中承辦老師備查。                                                                                           | F0FB3BDDF20EADFFA597F83D85D42713           志願順序         學校名稱、系科(組)學程名稱         志願代碼                                                                                                    |  |  |  |  |
| 列印(儲存)就讀志願表<br>括專約院招生委員會發合會 10608臺北市大安區忠孝東兆三發1號(國立臺北科技大學億光大樓5樓) TEL: 02-2772-5333 FAX: 02-2773-1655 E-mail: u_5@ntut.edu tw                                         | 1         國立臺北商業大學-會計資訊科         11401           2         宏國德霖科技大學-資訊工程科         24603           3         國立臺北商業大學-國際貿易科         11404           4         宏國德霖科技大學-應用外語科         24605                                                                                                    |  |  |  |  |
| 畫面顯示:<br>您已完成網路選填登記志願之<br>訊息,並產生就讀志願表,才<br>算完成網路選填登記志願程序                                                                                                    | 5       耕芋健康管理專科學校-獲理科(新店校區)       60601         6       批芝健康管理專科學校-獲理科(新店校區)       60601         6       批芝健康管理專科學校-在出品應用與管理科(新店校區)       60603         6       市範疇表線回國中學校承辦老       60603         6       市並自存一份       60601         1       1       1         12       樹人醫護管理專科學校-應用日語科       60405         12       樹人醫護管理專科學校-應用日語科       60405         12       樹人醫護管理專科學校-應用日語科       60405         12       樹人醫護管理專科學校-應用日語科       60405         12       樹人醫護管理專科學校-應用日語科       60405         13       人醫護管理專科學校-應用日語科       60405 |  |  |  |  |

免試生簽名\_\_\_\_\_(請自行簽名) 家長(監護人)簽名\_\_\_\_\_(請自行簽名)

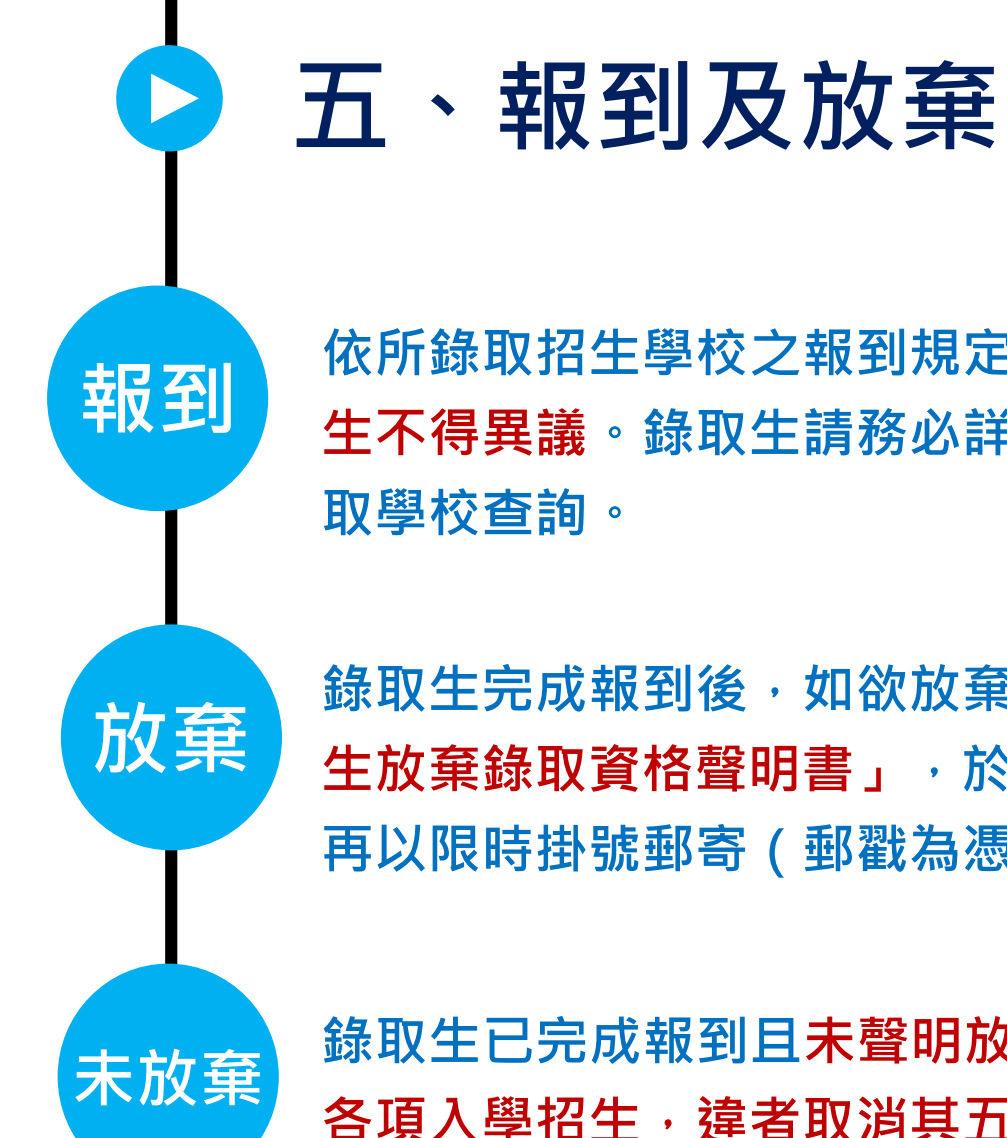

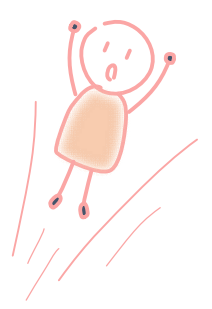

依所錄取招生學校之報到規定辦理報到手續,逾期未完成報到手續者,取消錄取資格,錄取 生不得異議。錄取生請務必詳閱所錄取招生學校「錄取生報到相關資訊」之規定,或向所錄 取學校查詢。

錄取生完成報到後,如欲放棄錄取資格者,應填寫「109學年度五專優先免試入學錄取報到 生放棄錄取資格聲明書」,於109年6月15日(星期一)15:00前傳真並同時以電話確認後, 再以限時掛號郵寄(郵戳為憑,逾期不予受理)至錄取學校辦理。

錄取生已完成報到且未聲明放棄錄取資格者,不得再參加本學年度其後高級中等學校及五專 各項入學招生,違者取消其五專優先免試入學錄取資格。